## **USER Manual FORANER.**

Program FORANER is for controling control panel CROW RUNNER by IP module FORANER.

Program could arm/disarm area A / B (Arm, Stay, Disarm), bypass each zones, indication zones (bypass, alarm, tamper, ...), memory event, controling up to 5 objects, status of system (Alarm or Tamper, status battery, drop out grid, ...).

Application could be secured by password-after start run application it is necessery to login (name, password)- please make an account in settings.

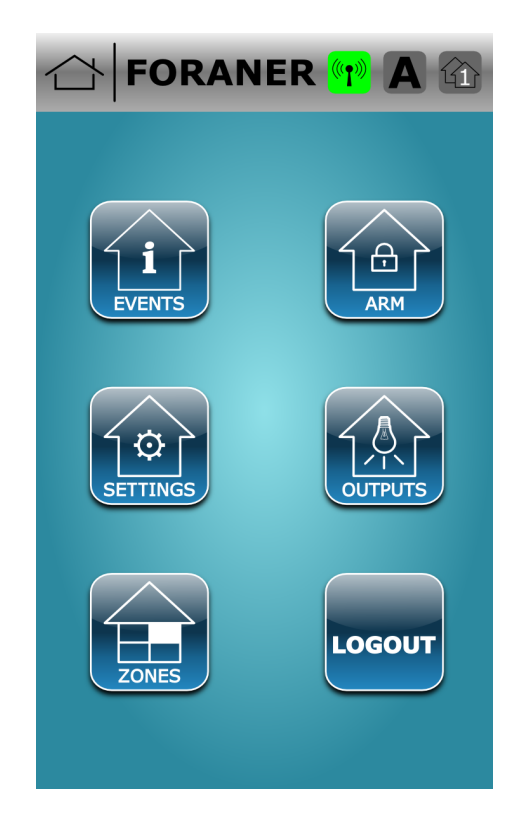

If you don't login you will see screen:

If you start up first time you have to set up object and its features. Press SETTINGS and choose option Objects IP to set up object and its parameters:

| Object 1 name                    |
|----------------------------------|
| House                            |
| IP address/ DDNS<br>92.245.6.204 |
| port user code                   |
|                                  |
| Save                             |
|                                  |
|                                  |
|                                  |
|                                  |
|                                  |

Object name - name of object, IP address/ DDNS put your IP address (static IP address) or Hostname, which you make at registration to DDNS server. Port- write amount from Service Port showing in list of virtual servers in router. (Forwarding -> Virtual Servers; all here writings functions were made on router TP-LINK model TL-WR741ND). User code - code which is set up in control panel(you can use any code from control panel if you have more). Press Save to save object in list. After this choose object you want by

pressing icon

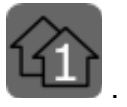

shows on the screen list of events.

Pressing icon

| FORANER 🖬 🗛 🟠                                                            |
|--------------------------------------------------------------------------|
| Events Arm Settings Outputs Zones                                        |
| 19.3.2013 14:55:09 <u>1</u>                                              |
|                                                                          |
| zone 6 in A bypassed                                                     |
| 19.3.2013 14:55:09 3<br>area A in stay by PC                             |
| 19.3.2013         14:55:09         4           zone 6 no longer bypassed |
| 1 255 +40 -40                                                            |

You can see events by roll up/down events or pressing first or last event(1 / 255) or skip events (+40 / -40).

you can arm/disarm area A/B. If area B hasn't name,

on the screen will be seen only area A.

By pressing button

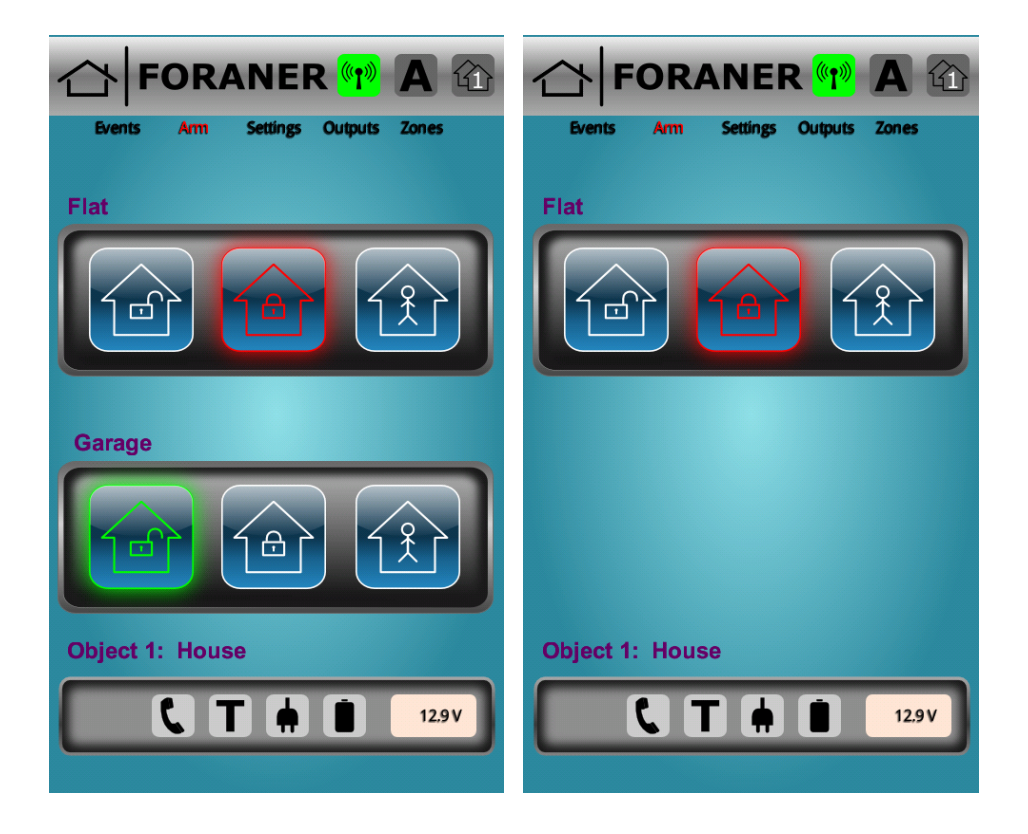

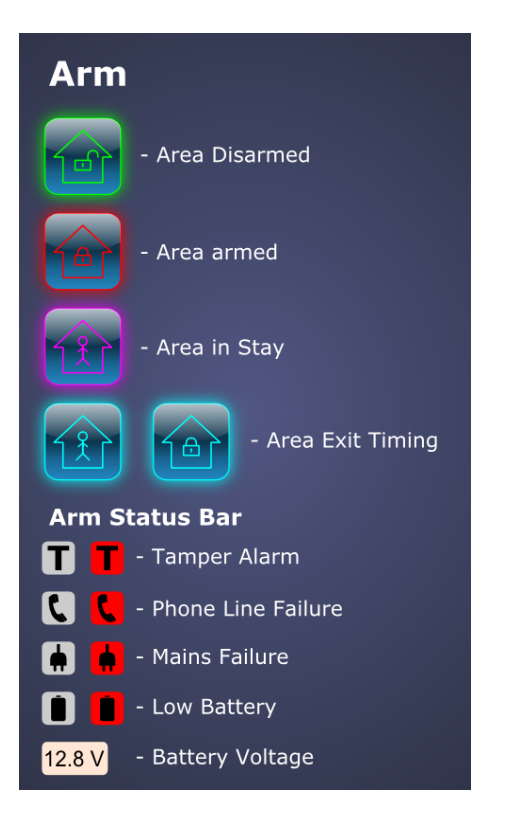

![](_page_5_Picture_0.jpeg)

By pressing you can: Change password of app. rewrite,change or delete objects name Areas,Outputs,Zones delete events

showing help for this app.

![](_page_5_Picture_3.jpeg)

![](_page_6_Picture_0.jpeg)

you can each output switch on/off, see status of output. If

Output name ends with character "", output can't be controlled by app. Delete character "" for output control.

|                                                                                                    | <b>1 A</b>                 |
|----------------------------------------------------------------------------------------------------|----------------------------|
| Events Arm Settings Out                                                                                             | puts Zones                 |
| output 1*                                                                                                    | ON OFF                     |
| output 2*                                                                                                    | ON OFF                     |
| Output 3                                                                                                    | ON OFF                     |
| output 4*                                                                                                    | ON OFF                     |
| output 5*                                                                                                    | ON OFF                     |
| Gate Door                                                                                                    | ON OFF                     |
| output 7                                                                                                    | ON OFF                     |
| output 8                                                                                                    | ON OFF                     |
|                                                                                                    |                            |
|                                                                                                    |                            |
| Outputs                                                                                                    | ¢                          |
| Outputs <ul> <li>ON - Activates O</li> </ul>                                                                        | ←<br>utput                 |
| Outputs<br>ON - Activates O<br>OFF - Deactivates                                                                    | utput<br>Output            |
| Outputs<br>ON - Activates O<br>OFF - Deactivates<br>- Output is O                                                   | utput<br>Output<br>N       |
| Outputs          ON       - Activates O         OFF       - Deactivates         - Output is O         - Output is O | Utput<br>Output<br>N<br>FF |

By pressing or you can bypass each zone, see zone status .

| 🛆 FORANER 🖤 🗛                                                                                                    |        |
|----------------------------------------------------------------------------------------------------|--------|
| Events Arm Settings Outputs Zone                                                                                                    | 5      |
| zone 1                                                                                                    | Bypass |
| zone 2                                                                                                    | Bypass |
| zone 3                                                                                                    | Bypass |
| zone 4                                                                                                    | Bypass |
| zone 5                                                                                                    | Bypass |
| zone 6                                                                                                    | Bypass |
| zone 7                                                                                                    | Bypass |
| zone 8                                                                                                    | Bypass |
|                                                                                                    |        |
|                                                                                                    |        |
| Zones                                                                                                    |        |
| <b>Zones</b><br>Bypass - Bypassing Zones                                                                                                    |        |
| Zones<br>Bypass - Bypassing Zones<br>- Zone Bypassed                                                                                                    |        |
| Zones          Jones         Jones         - Zone Bypassed         Motion in Disarmed Z                                                                                                    | Zone   |
| Zones         Image: Press - Bypassing Zones         - Zone Bypassed         Image: Press - Motion in Disarmed Zones         Image: Press - Motion in Disarmed Zones         Image: Press - Motion in Zone                                                                                                    | Zone   |
| Zones         Image: Press         - Bypassing Zones         - Zone Bypassed         Image: Press         - Motion in Disarmed Zones         - No Motion in Zone         - Alarm                                                                                                    | Zone   |
| Zones         Image: Press         - Bypassing Zones         - Zone Bypassed         Image: Press         - Motion in Disarmed Z         - No Motion in Zone         - Alarm         - 24Hr Alarm                                                                                                    | Zone   |
| Zones   Image: Second second second | Zone   |

![](_page_8_Picture_0.jpeg)

## Explanatory:

![](_page_8_Picture_2.jpeg)

## Example of using dynamic IP ad.

We were using router TP-LINK model TL-WR741ND.

Make account on DDNS server No-IP:

1, on browser open web of router (example 192.168.1.2), put name and password.

2, choose Dynamic DNS, select server No-IP and Go to Register or open web of DDNS server directly

3, it open web www.no-ip.com, press Sign-Up and Create Your No-IP Account

4, set up Username, E-mail, Password, Confirm Password, **Hostname –keep** empty,press Free Sign Up.

5, you will receive confirmation e-mail, click on link

6, on web Account Activation write Username and Password

7, write First Name, Last Name, Security Question, Answer, **question Did you Iose your DynDNS Free Account answer No**, press Update Info

8, click on Manage Hosts and copy Hostname. Examples: <u>username@ddns.net</u>, so. <u>username@noip.me</u>.

9, this name write to Domain Name on web of router, press Login and Save

| C TL-WR741ND - Windows Internet Explorer                  |                                       |                                                                                                    |
|-----------------------------------------------------------|---------------------------------------|----------------------------------------------------------------------------------------------------|
| G . + ttp://10.0.0.138:88/                                |                                       | 💌 🗟 🍫 🗙 ಶ Live Search 🖉 🖓                                                                                                    |
| Soubor Úpravy Zobrazit Oblibené položky Nástroje Nápověda |                                       |                                                                                                    |
| 🖕 Oblibené položky 🛛 🖕                                    |                                       |                                                                                                    |
| TI JUP 741ND                                              |                                       | 🖄 🔹 🖾 🗉 🚔 🔹 Stránka + Zeheznečení + Nástroje + 👰 + 🏁                                                                                                    |
| TP-LINK'                                                  |                                       | 150M Wireless Lite N Router<br>Model No. TL WR741H/TL-WR741HD                                                                                                    |
| Status                                                    |                                       | PRIVATE A                                                                                                    |
| Quick Setup DDNS                                          |                                       | DDNS Help                                                                                                    |
| QSS                                                       |                                       | The Device offers a Dynamic Domain Name System (DDNS)                                                                                                    |
| Network Service Provider:                                 | o-IP ( www.no-ip.com ) Go to register | feature. DDNS lets you assign a fixed host and domain name<br>to a dynamic Internet IP address. It is useful when you are                                                                     |
| User Name: 0                                              | vstirco                               | hosting your own website, FTP server, or other server behind<br>the Device. Before using this feature, you need to sign up                                                                    |
| DHCP Password:                                            |                                       | width DDNS service providers such as www.no-ip.com. The                                                                                                    |
| Security Domain Name: (                                   | vstirco.noip.me                       | or key.                                                                                                    |
| Parental Control                                          |                                       | Follow these instructions to set up DDNP:                                                                                                    |
| Access Control                                            | Enable DDNS                           | Follow trese instructions to set up DDNG.                                                                                                    |
| Advanced Routing Connection Status: S                     | cceeded!                              | If your selected dynamic DNS Service Provider is www.no-<br>in.com                                                                                                    |
| Bandwidth Control                                         | Login Logout                          |                                                                                                    |
| IP & MAC Binding                                          |                                       | <ol> <li>Enter the User Name for your DDNS account.</li> <li>Enter the Password for your DDNS account.</li> </ol>                                                                             |
| Dynamic DNS                                               | Save                                  | <ol> <li>Enter the Domain Name you received from dynamic<br/>DNS service provider.</li> </ol>                                                                                                 |
| System Tools                                              | Save                                  | <ol> <li>Click the Login button to login to the DDNS service.</li> </ol>                                                                                                    |
|                                                           |                                       | Connection Status - The status of the DDNS service<br>connection is displayed here.                                                                                                    |
|                                                           |                                       | Click Logout to logout of the DDNS service.                                                                                                    |
|                                                           |                                       | Notice: If you want to login again with another account after a<br>successful login, please click the Logout button, then input<br>your new username and password and click the Login button. |

10, in Menu Forwarding Virtual Servers click Add New

11, fill in Service Port exp. 5000, Internal Port exp. 5000, IP Address exp. 192.168.1.139. Internal Port and IP Address should be as set up in IP module FORANER

| L-WR741ND - Windows In    | nternet Explorer            |               |             |            |         |               |                                                                                                    |
|---------------------------|-----------------------------|---------------|-------------|------------|---------|---------------|----------------------------------------------------------------------------------------------------|
| 💽 🔹 🙋 http://10.0.0.13    | 38:88/                      |               |             |            |         |               | 💌 🗟 🐓 🗙 ಶ Live Search                                                                                                    |
| bor Úpravy Zobrazit Oblib | íbené položky Nástroje Nápo | ověda         |             |            |         |               |                                                                                                    |
| Oblibené položky 🛛 👍      |                             |               |             |            |         |               |                                                                                                    |
| TL-WR741ND                |                             |               |             |            |         |               | 🏠 🔹 🔝 🐇 🖃 🖶 👻 Stránka 🔹 Zabezpečení 🔹 Nástroje 🗙 🔞                                                                                   |
|                           |                             |               |             |            |         |               |                                                                                                    |
|                           |                             |               |             |            |         |               | 150M Wireless Lite N Router                                                                                                    |
|                           |                             |               |             |            |         |               | Model No. TL-WR741N / TL-WR741ND                                                                                                    |
|                           |                             |               |             |            |         |               |                                                                                                    |
| Status                    | Michael Company             |               |             |            |         |               | Virtual Servers Help                                                                                                    |
| auick setup               | Virtual Servers             | 8             |             |            |         |               |                                                                                                    |
| otwork                    |                             |               |             |            |         |               | Virtual servers can be used for setting up public services o<br>your LAN A virtual server is defined as a service port and a         |
| reless                    | ID Service Port             | Internal Port | IP Address  | Protocol   | Status  | Modify        | requests from Internet to this service port will be redirected t                                                                     |
| CP                        | 1 80                        | 80            | 10.0.0.220  | ALL        | Enabled | Modify Delete | for a virtual server must have a static or reserved IP addres                                                                        |
| warding                   | 2 5900                      | 5900          | 10.0.0.200  | ALL        | Enabled | Modify Delete | because its IP address may change when using the DHC<br>function.                                                                    |
| tual Servers              | 3 21                        | 21            | 10.0.0.200  | ALL        | Enabled | Modify Delete |                                                                                                    |
| rt Triggering             | 4 8080                      | 8080          | 10.0.0.4    | ALL        | Enabled | Modify Delete | <ul> <li>Service Port - The numbers of External Service Ports<br/>You can enter a service port or a range of service port</li> </ul> |
| ız                        | 5 5000                      | 5000          | 10.0.0.139  | ALL        | Enabled | Modify Delete | (the format is XXX - YYY, XXX is Start port, YYY is En                                                                               |
| nP                        | 6 5001                      | 5000          | 10.0.0.140  | ALL        | Enabled | Modify Delete | <ul> <li>Internal Port - The Internal Service Port number of th</li> </ul>                                                           |
| ırity                     | 7 6001                      | 5000          | 10.0.0.141  | ALL        | Enabled | Modify Delete | PC running the service application. You can leave<br>black if the internal Port is the same as the Servic                            |
| ental Control             |                             |               |             |            |         |               | Port, or enter a specific port number when Servic                                                                                    |
| ess Control               | Add New                     | Enable All    | Disable All | Delete All |         |               | <ul> <li>IP Address - The IP address of the PC running th</li> </ul>                                                                 |
| inced Routing             |                             |               |             |            | _       |               | service application.                                                                                                    |
| dwidth Control            |                             | Dro           | uiouo 🗌     | Novt       |         |               | <ul> <li>Protocol - The protocol used for this application, either<br/>TCP, UDP, or All (all protocols supported by th</li> </ul>    |
| & MAC Binding             |                             | FIG           |             |            |         |               | Device).<br>Statue - The statue of this anter "Enabled" means the                                                                    |
| tom Toolo                 |                             |               |             |            |         |               | virtual server entry is enabled.                                                                                                    |
| stem roors                |                             |               |             |            |         |               | <ul> <li>Common Service Port - Some common service<br/>already exist in the pull-down list.</li> </ul>                               |
|                           |                             |               |             |            |         |               | <ul> <li>Modify - To modify or delete an existing entry.</li> </ul>                                                                  |
|                           |                             |               |             |            |         |               | To setup a virtual server entry:                                                                                                    |
|                           |                             |               |             |            |         |               | 1. Click the Add New., button.                                                                                                    |
|                           |                             |               |             |            |         |               | <ol><li>Select the service you want to use from the Commo<br/>Service Part list if the Common Service Part was</li></ol>             |
|                           |                             |               |             |            |         |               | does not list the service that you want to use, enter the                                                                            |
|                           |                             |               |             |            |         |               | number of the service port or service port range in th<br>Service Port box.                                                          |
|                           |                             |               |             |            |         |               | 3. Enter the IP address of the computer running th                                                                                   |
|                           |                             |               |             |            |         |               | <ol> <li>Select the protocol used for this application in th</li> </ol>                                                              |
|                           |                             |               |             |            |         |               | Protocol box, either TCP, UDP, or All.<br>5. Select the Enabled option in the Status pull-down list.                                 |
|                           |                             |               |             |            |         |               | <ol><li>Click the Save button.</li></ol>                                                                                             |
|                           | 1                           |               |             |            |         |               |                                                                                                    |

12, than in app. FORANER add object, write name, IP Address/ DDNS write name from step 8, port - Service Port from step 11

![](_page_10_Picture_4.jpeg)

13.

to finish configuration